## 工行U盾找不到证书怎么办?

您好#请您将U盾拔下,查看计算机的"设备管理器"的"智能卡阅读器"中是否 有带问号的未知驱动,如有,用鼠标右键点击将其卸载后重新启动计算机,之后再 次安装驱动后插入证书。建议您重新安装操作系统并升级或更换一台安全的计算机 后使用。若均无法解决您的问题,建议您持本人有效身份证件、网上银行注册卡、 U盾证书到当地指定网点查看您证书状态是否正常,若不正常,请当时办理证书恢 复业务。查询网点信息请您拨打当地95588联系咨询。最简单的办法是到工商银行 理财中心,由他们帮你查一下证书,然后帮你设制好,以后使用时候就不要设什么 证书了

## 工商银行u盾证书怎么下载?

??首先,打开中国工商银行网上银行的官方网站,点击左侧的个人登录界面。

进入个人登录界面后,用户输入自己的网页登录名和密码,并输入验证码,完成登录。

因为用户事先插入了U盾,所以一旦用户完成网银的个人登录后,就会提示你有一个证书需要安装,并标明了此根证书的来源,询问用户是否安装。

## U盾证书号的格式是什么样

请登录工行门户网站www.icbc.com.cn,点击"个人网上银行登录"下方的"安装"。进入下一个页面后 方法一:集成化安装,一次性完成所有控件、驱动程序安装 第一步:下载安装工行网银助手

第二步:运行工行网银助手,启动安装向导一步:下载安装工行网银助手 第三步:下载个人客户证书信息方法二:分步安装,分别安装控件、驱动程序

第一步:下载安装安全控件 第二步:安装证书驱动程序 第三步:安装工行根证书 第四步:下载个人客户证书信息

## U盾的证书的意思是什么